# 查看交换机上的光模块状态

## 目标

思科S系列交换机允许您在光纤模块中插入小型封装热插拔(SFP)收发器,以连接光缆。当收 发器和光缆正确插入交换机光模块后,基于Web的实用程序的"光模块状态"页面会提供光纤连 接的当前信息,从而帮助您管理此连接。此外,如果发生故障,您可以使用光纤模块状态信息 排除此连接的故障。

支持以下GE SFP(1000 Mbps)收发器:

- MGBBX1:1000BASE-BX-20U SFP收发器,用于单模光纤,波长为1310纳米,支持长达 40千米。
- MGBLH1:1000BASE-LH SFP收发器,用于单模光纤,波长为1310纳米,支持40千米。
- MGBLX1:1000BASE-LX SFP收发器,用于单模光纤,波长为1310纳米,支持长达10千米。
- MGBSX1:1000BASE-SX SFP收发器,适用于多模光纤,波长850 nm,最高支持550 m。
- MGBT1:用于5类铜缆的1000BASE-T SFP收发器,最高支持100米。

支持以下XG SFP+(10,000 Mbps)收发器:

- •思科SFP-10GSR
- 思科SFP-10GLRM
- •思科SFP-10GLR

支持以下XG无源电缆或Twinaxial电缆/直连铜缆(Twinax /DAC):

- 思科SFP-H10GCU1米
- •思科SFP-H10GCU3米
- •思科SFP-H10GCU5m

本文提供有关如何查看交换机上的光纤模块状态的说明。

# 适用设备

- Sx250 系列
- Sx350 系列
- SG350X 系列
- Sx550X 系列

### 软件版本

• 2.2.8.04 - Sx250、Sx350、SG350X、Sx550X

#### 查看交换机的光纤模块状态

步骤1.登录到交换机的基于Web的实用程序,然后选择状态和统计信息>诊断>光纤模块状态。

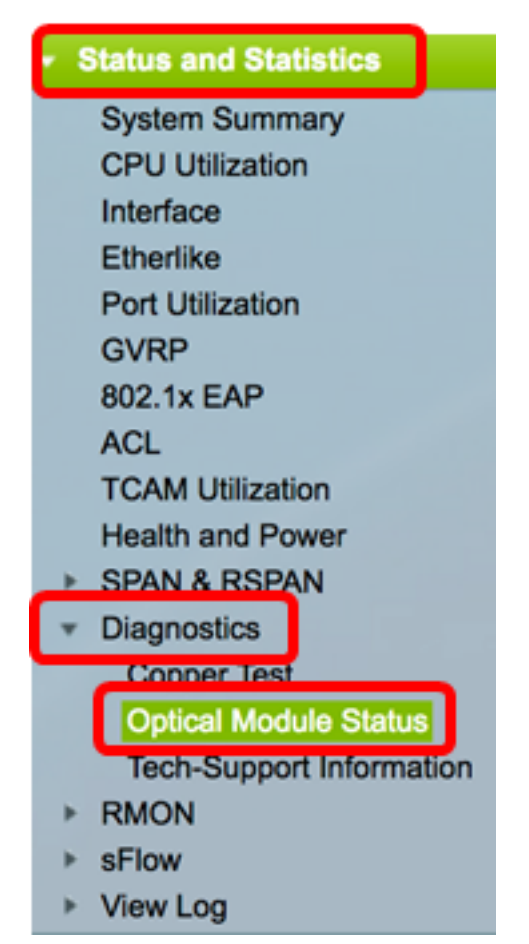

步骤2.从Filter下拉列表中选择交换机。

注意:此选项在Sx250系列交换机中不可用。

| Optical Module Status       |                  |    |  |  |  |  |  |
|-----------------------------|------------------|----|--|--|--|--|--|
| Optical Module Status Table |                  |    |  |  |  |  |  |
| Filter:                     | ✓ Port of Unit 1 | io |  |  |  |  |  |
| Port                        | Port of Unit 2   | J  |  |  |  |  |  |

**注意:**在本例中,选择单元1的端口。

步骤3.单击**Go**。

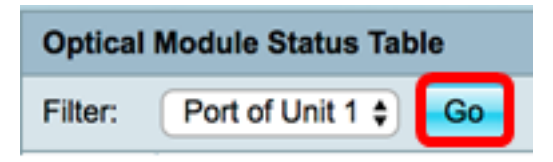

光纤模块状态表显示以下信息:

| Optical Module Status       |                                        |               |                |     |             |         |         |              |             |                   |                |            |  |
|-----------------------------|----------------------------------------|---------------|----------------|-----|-------------|---------|---------|--------------|-------------|-------------------|----------------|------------|--|
| Optical Module Status Table |                                        |               |                |     |             |         |         |              |             |                   |                |            |  |
| Filer: PotofUnit11 Go       |                                        |               |                |     |             |         |         |              |             |                   |                |            |  |
| Port                        | Description                            | Serial Number | PID            | VID | Temperature | Voltage | Current | Output Power | Input Power | Transmitter Fault | Loss of Signal | Data Ready |  |
| te1/0/1                     | 10GBASE-CU SFP+ Cable 1 Meter, passive | TED1517A2CG   | SFP-H10GB-CU1M | V02 | 0           | 0.00    | 0.00    | 1.00         | 1.00        | No                | No             | No         |  |
| te1/0/2                     | 10GBASE-CU SFP+ Cable 1 Meter, passive | TED1548A4SL   | SFP-H10GB-CU1M | V02 | 0           | 0.00    | 0.00    | 1.00         | 1.00        | No                | No             | No         |  |

- •端口 SFP所连接的端口号。
- 说明 光纤收发器的说明。
- 序列号 光纤收发器的序列号。
- PID 虚拟局域网(VLAN)ID。
- VID 光收发器的ID。
- •温度 SFP工作的温度(以摄氏度为单位)。

| Port    | Description                            | Serial Number | PID            | VID | Temperature |
|---------|----------------------------------------|---------------|----------------|-----|-------------|
| te1/0/1 | 10GBASE-CU SFP+ Cable 1 Meter, passive | TED1517A2CG   | SFP-H10GB-CU1M | V02 | 0           |
| te1/0/2 | 10GBASE-CU SFP+ Cable 1 Meter, passive | TED1548A45L   | SFP-H10GB-CU1M | V02 | 0           |

- 电压 SFP工作电压。
- 当前 SFP当前消耗。
- 输出功率 传输的光功率。
- 输入功率 接收光功率。
- •发射器故障 远程SFP报告信号丢失。值为True、False和No Signal(N/S)。
- •信号丢失 本地SFP报告信号丢失。值为True和False。
- •数据就绪 SFP可运行。值为True和False。

| Voltage | Current | Output Power | Input Power | Transmitter Fault | Loss of Signal | Data Ready |
|---------|---------|--------------|-------------|-------------------|----------------|------------|
| 0.00    | 0.00    | 1.00         | 1.00        | No                | No             | No         |
| 0.00    | 0.00    | 1.00         | 1.00        | No                | No             | No         |

您现在应该已查看交换机的光纤模块状态。